## マスタ―データの追加方法

以下の手順で実務マニュアルの部材マスターデータを追加いただくことででんきやさん でご利用いただくことができます。

マスターデータの追加は部材マスタメンテナンスから行います。

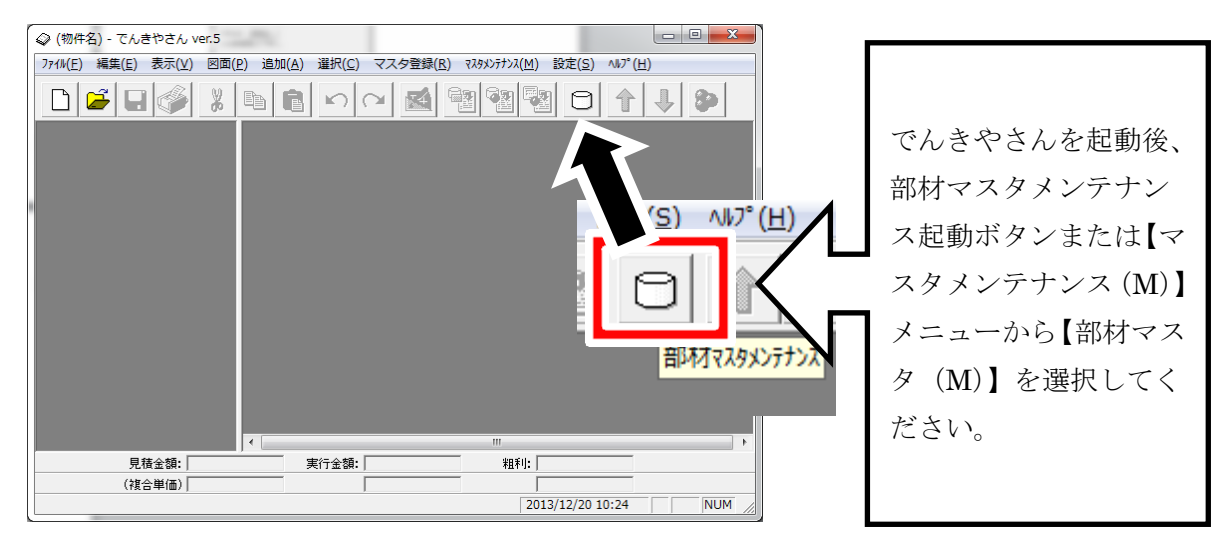

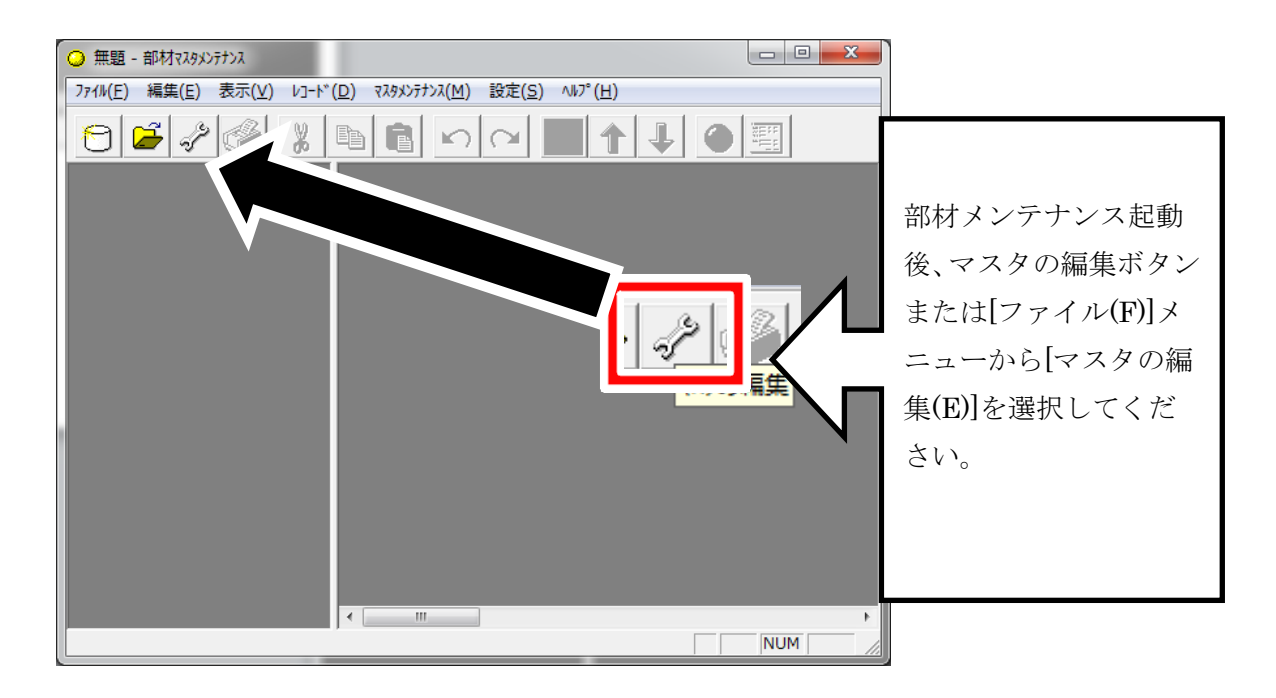

|                | ~~~ | ARE). | 77次名 🔺                                        |  |  |  |
|----------------|-----|-------|-----------------------------------------------|--|--|--|
| 1              | 8   | 4     | データ版実務マニュアル(電気)                               |  |  |  |
| 2              | 0   | 950   | 松下配線器具(参考価格)                                  |  |  |  |
| 3              | Θ   | 960   | 松下施設·屋外照明(参考価格)                               |  |  |  |
| 4              | 0   | 962   | 松下住宅店舗照明(参考価格)                                |  |  |  |
| 5              | Ø   | 940   | 松下換気扇(参考価格)                                   |  |  |  |
| 6              | Ø   | 942   | 東芝換気扇(参考価格)                                   |  |  |  |
| 7              | Ø   | 944   | 三菱換気扇(参考価格)                                   |  |  |  |
| 8              | 0   | 999   | 共通工事マスタ                                       |  |  |  |
| 9              |     | 998   | 保温工事マスタ                                       |  |  |  |
| 4              |     |       |                                               |  |  |  |
| 追加(А) ▲▼       |     |       |                                               |  |  |  |
| 退避( <u>日</u> ) |     |       | 復元( <u>R</u> ) 設定( <u>S</u> ) 最適化( <u>O</u> ) |  |  |  |

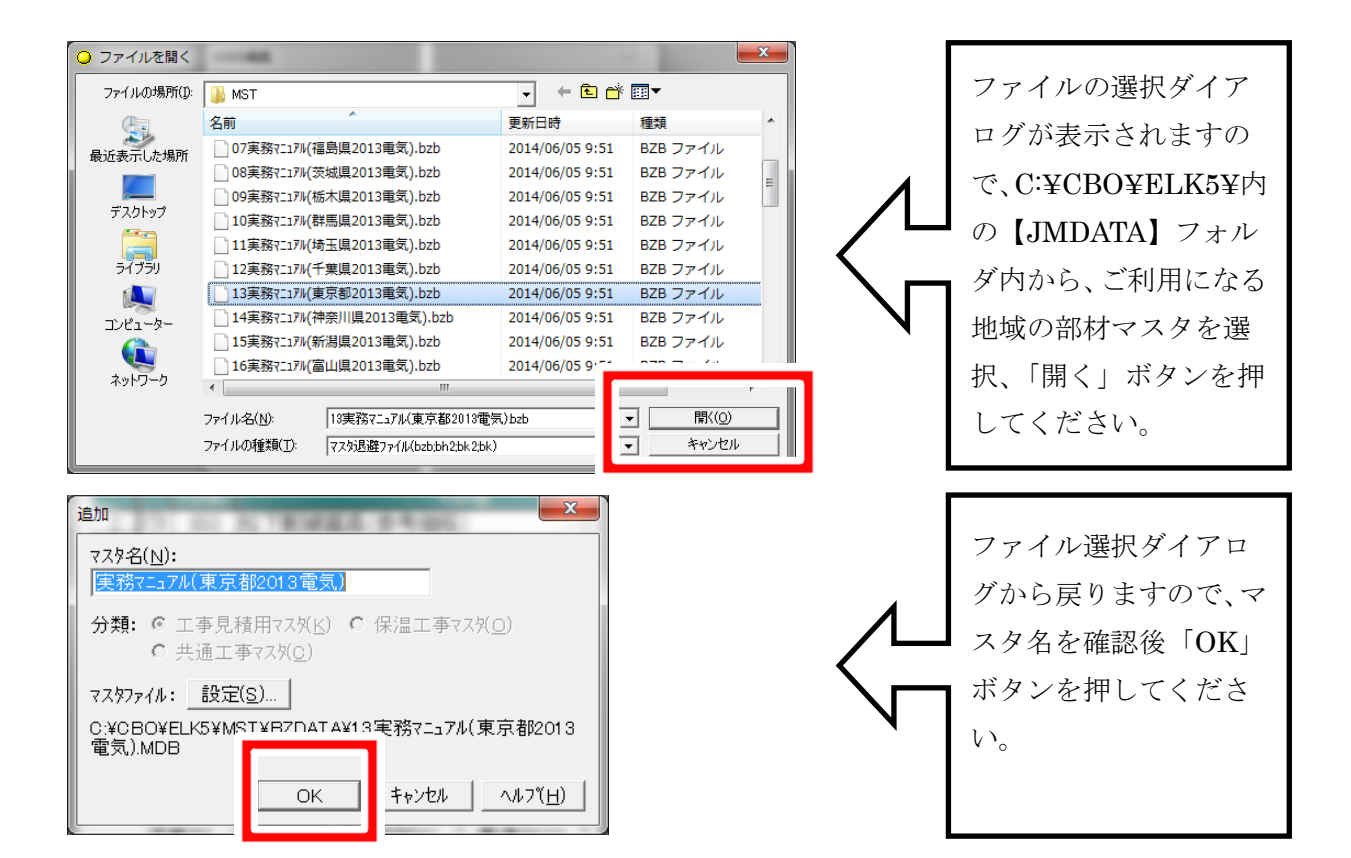

| マスタの編集       |     |        |                        |  |  |  |
|--------------|-----|--------|------------------------|--|--|--|
| 部材マスタリスト(_): |     |        |                        |  |  |  |
|              |     | VXXNo  | 7次名 ^                  |  |  |  |
| 2            | 0   | 950    | 松下配線器具(参考価格)           |  |  |  |
| 3            | 0   | 960    | 松下施設·屋外照明(参考価格)        |  |  |  |
| 4            | Θ   | 962    | 松下住宅店舗照明(参考価格)         |  |  |  |
| 5            | Θ   | 940    | 松下換気扇(参考価格)            |  |  |  |
| 6            | Θ   | 942    | 東芝換気扇(参考価格)            |  |  |  |
| 7            | Θ   | 944    | 三菱換気扇(参考価格)            |  |  |  |
|              |     |        |                        |  |  |  |
|              | . 📆 | 998    | 保温工事マスタ                |  |  |  |
|              | 8   | - 21 - | 実務マニュアル(東京都2013電気) 💦 🕌 |  |  |  |
|              |     |        |                        |  |  |  |
|              |     |        |                        |  |  |  |
|              |     |        |                        |  |  |  |
|              |     |        | 閉じる ヘルフ( <u>H</u> )    |  |  |  |

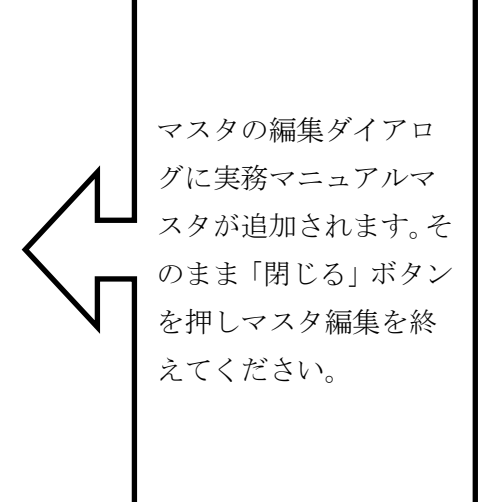

以上で実務マニュアルマスタの登録作業は完了です。